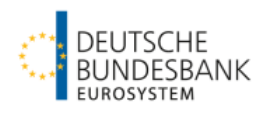

Kurzanleitung

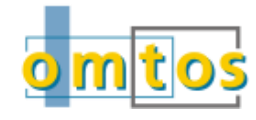

### Anmeldung in OMTOS

#### Zugang

https://extranet.bundesbank.de/omtos

#### Anmeldung in OMTOS

Eingabe von Benutzername und Kennwort

#### Anzeigefunktionen

#### Anzeigefläche für Tendergeschäfte

#### Aktuell

• Unter "Aktuell" finden Sie alle Tender bis zuu Ihrem Zuteilungstag (einschließlich).

#### Historisch

• Ab dem Geschäftstag nach dem Zuteilungstag können Sie unter "Historisch" Tender auswerten.

#### Symbolleiste

- Postfach and
- User-Anzeige User: EXN
- Kontaktdaten 📞
- Verlinkung Benutzerhandbuch
- Erfassung von Warnlimiten 🌣
- Versionsnummer/Logging
- Logout

#### Warnlimits erfassen

- Möglich für Hauptrefinanzierungs- und Längerfristige Refinanzierungsgeschäfte
- Eingabe: Beträge in Mio. € und Betätigen der "Senden"-Schaltfläche.
- Änderung / Löschung: Setzen des Kontrollkästchen "Löschen" und Betätigen der "Senden"-Schaltfläche sowie ggf. Neueingabe des geänderten Warnlimits.

# Gebotserfassung und -löschung

#### Allgemeines

- Keine parallele Gebotsabgabe durch mehrere Benutzer eines Instituts
- Begrenzung auf max. 20 Gebote (max. 10 verschiedene Zinssätze/Kurse/Swapsätze/ Spreadsätze) bei Tendern des Eurosystems bzw. bei "Devisen-tendern" und FX-Swaps gem. Ausschreibung
- Zulässigkeit von Doppelgeboten (identischer Zins-satz/Kurs/Swapsatz/Spreadsatz) mit Warnhinweis
- Gesonderte Anzeige der Bietungsregeln möglich
- Backup: Gebotsabgabe per Faxformular

## Darstellung von Geboten:

- 100 noch nicht gesendete Gebote
- .100. Akzeptierte Gebote
  - Akzeptierte Gebote mit Warnhinweis
- Unzulässige Eingaben

# Erfassung von Geboten

Beträge in Mio. (€ oder Fremdwährung) mit Nachkommastellen – soweit erforderlich, ohne Tausender-Trennzeichen, anschließend Betätigen der "Senden"-Schaltfläche

# Löschung bzw. Änderung von Geboten

- Noch nicht gesendetes Gebot: Überschreiben bzw. Entfernen der Eingabe
- Akzeptiertes Gebot: Löschung des Gebots durch Setzen des Kontrollkästchen "Löschen" (ggf. Eingabe eines neuen Gebots) und Betätigen des "Senden"-Buttons
- Erfolgreich gelöschtes und gesendetes Gebot wird nicht mehr angezeigt

## Benutzerverwaltung

# Zugang Benutzerverwaltung im ExtraNet

https://extranet.bundesbank.de/bsvpriv

## Identifikationsmerkmal

MFI-Nummer

## Zuweisung von Benutzerrollen

- Rolle "Bieter": Alle Funktionen ohne Auswertungen und Ansicht der registrierten User
- Rolle "Auswerter": Ankündigung anzeigen; Auswertungen und Zugriff Postfach
- Rolle "Prüfer": Ansicht der Ankündigung; Ansicht der Gebote, Zugriff Postfach und Ansicht Loggingdaten
- Rolle "User Manager": Ansicht der registrierten User

# Detaillierte Informationen zu OMTOS

Homepage der Deutschen Bundesbank (<u>www.bundesbank.de</u>) im Menü Service – Banken und Unternehmen – OMTOS

## Ansprechpartner / Support

Deutsche Bundesbank Zentralbereich Märkte Operative Geld- und Währungspolitik - Geldpolitische Geschäfte -Taunusanlage 5

60329 Frankfurt am Main

Tel.: 069 2388 1480

E-Mail: omtos@bundesbank.de